## SET UP A PIN FOR YOUR MICROSOFT ACCOUNT

To simplify how you log on to your computer via your Microsoft account, Windows 10 allows you to create a four-digit PIN associated with your Microsoft account. After you create a PIN, you can use it to log on quickly to your account.

Here's how to set up a pin for your Microsoft account:

- 1. Open Settings (Windows + I).
- 2. Click Accounts and confirm that you are on your Microsoft account.
- 3. Click Sign-In Options.
- 4. Click the Add button in the PIN section. You're asked to verify your account.
- 5. Enter your user account password.
- 6. Click Sign In. The Set Up a PIN window opens.
- 7. Type the PIN that you want in the New PIN and Confirm PIN boxes.
- 8. Click OK.
- 9. Close Settings.